Novità ed aggiornamenti EasyStudio versione 2020.2.0 del 26 Ottobre 2020

## **MODELLI AGGIORNATI**

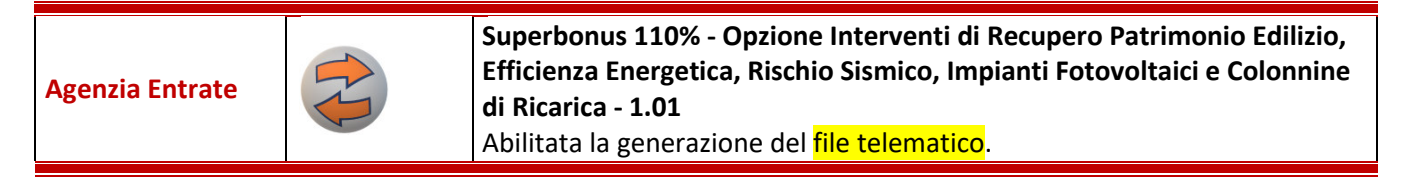

Novità ed aggiornamenti **EasyStudio** versione **2020.2.0** del 16 Ottobre 2020

### **NUOVO MODELLO**

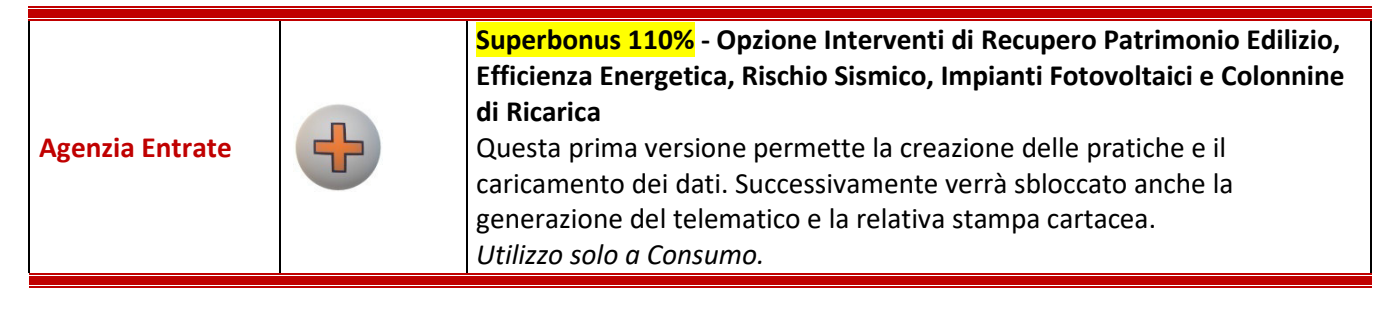

Novità ed aggiornamenti **EasyStudio** versione **2020.2.0** del 14 Ottobre 2020

### **MODELLI AGGIORNATI - MIGLIORATI**

| CCIAA                                        | <b>Registro Imprese Telematico - 5.01</b><br>Aggiornato alle specifiche Fedra 06.95.00.                                                                                                  |  |
|----------------------------------------------|----------------------------------------------------------------------------------------------------|--|
| Gestioni                                     | <b>Trasferimento Quote - 5.01</b><br>Aggiornato alle specifiche Fedra 06.95.00.                                                                                                    |  |
| INPS /<br>Assegnazione e<br>abilitazione PIN | SC62 Richiesta di abilitazione ai servizi telematici per Aziende -<br>Dipendente privato o pubblico o Subdelegato di intermediari – 4.01<br>Aggiornato alla versione 2.2 del 28/09/2020. |  |
| INPS /<br>Assegnazione e<br>abilitazione PIN | SC65 Richiesta di abilitazione ai servizi telematici per Aziende - Datore di<br>lavoro – 4.01<br>Aggiornato alla versione 2.3 del 28/09/2020.                                            |  |
| INPS /<br>Assegnazione e<br>abilitazione PIN | MV35 - Richiesta assegnazione PIN dispositivo per il cittadino - 2.01<br>Aggiornato alla versione 2.9 del 30/09/2020.                                                                    |  |
| Locazioni                                    | <b>Gestione Amministrativa - 2.19</b><br>Stampa Riepilogo Canoni per la Dich. Dei Redditi: gestito l'export in excel<br>dei dati.                                                        |  |
|                                              |                                                                                                    |  |
| Tabelle                                      | Banche<br>Aggiornate a Ottobre 2020.                                                                                                    |  |

Novità ed aggiornamenti EasyStudio versione 2020.2.0 del 6 Ottobre 2020

## **MODELLI MIGLIORATI**

| Locazioni    | oni       Contratti d'Affitto - 8.42         Tabella Fabbricati       Nuovo campo "Chiave" che, abbinato al valore Cod. Identificativo (entrambi presenti nell'APE) permette di rintracciare digitalmente certificato APE firmato.         Contratti d'Affitto - 8.42 |                                                                                                    |  |
|--------------|----------------------------------------------------------------------------------------------------|----------------------------------------------------------------------------------------------------|--|
| Locazioni    |                                                                                                    | Contratti d'Affitto - 8.42<br>Funzioni / Stampe di Riepilogo: migliorato il filtro Locatore, ora vengono<br>visualizzati anche i contratti con Recesso e Naturale Scadenza. |  |
| Fatturazione |                                                                                                    | Incassi Elettronici - Gestione RI.BA., S.D.D. e M.AV 4.01<br>Migliorato l'export per alcuni casi particolari.                                                               |  |
|              |                                                                                                    |                                                                                                    |  |
| Tabelle      |                                                                                                    | Nuovi Codici Tributo F24 Elide: CBSE e CBSC per le Sanzioni<br>amministrative pecuniarie di competenza della CONSOB.                                                        |  |

Novità ed aggiornamenti EasyStudio versione 2020.2.0 del 28 Settembre 2020

## **NUOVO MODELLO**

| Operatori<br>Finanziari | + | Mod. CRS/DAC2 - Comunicazione dei Dati dalle Istituzioni Finanziarie<br>Italiane ai fini CRS/DAC2<br>Generazione del file telematico. |
|-------------------------|---|----------------------------------------------------------------------------------------------------|
|                         |   |                                                                                                    |
| Taballa                 |   | Nuovi Codici Tributo F24: dal 5473 al 5477 per le Sanzioni Pecuniarie                                                                 |

| Tabelle | Amministrative.                                                                                                    |
|---------|----------------------------------------------------------------------------------------------------|
| Tabelle | Nuovi Codici Tributo F24 Elide: CFZP, CFAS, CFLD per i Contributi Forfettari<br>dovuti per l'emersione del lavoro irregolare. |

Novità ed aggiornamenti **EasyStudio** versione **2020.2.0** del 16 Settembre 2020

# **MODELLI MIGLIORATI**

| Operatori<br>Finanziari | Comunicazioni all'Archivio dei Rapporti Finanziari - 2.03<br>Bloccato il salvataggio della pratica se il Codice Fiscale del Soggetto<br>Obbligato risulta vuoto.<br>Commissioni su Transazioni - Credito d'Imposta su Commissioni per i |
|-------------------------|----------------------------------------------------------------------------------------------------|
| Operatori<br>Finanziari | Pagamenti Elettronici - 1.01         Bloccato il salvataggio della pratica se il Codice Fiscale del Soggetto         Convenzionatore risulta vuoto.                                                                                     |
|                         |                                                                                                    |
| Tabelle                 | Nuovi Codici Tributo F24:<br>- 4050 per le Ritenute d'acconto non operate versate dai lavoratori<br>autonomi.<br>- 6917 per il Credito d'Imposta Sanificazione e Acquisto Dispositivi di                                                |

Novità ed aggiornamenti **EasyStudio** versione **2020.2.0** del 2 Settembre 2020

Protezione.

## **MODELLI AGGIORNATI**

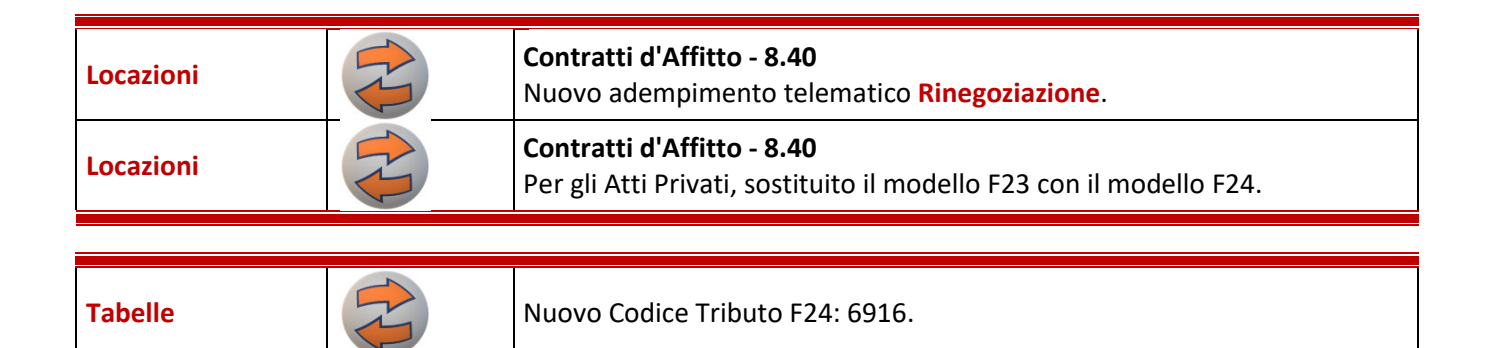

Novità ed aggiornamenti EasyStudio versione 2020.2.0 del 31 Luglio 2020

# **MODELLI MIGLIORATI**

| Successioni       Verifica / Controllo Formale della Pratica": permette di effettuare un primo controllo della pratica telematica per verificare se ci sono errori di compilazione, senza dover obbligatoriamente salvare / uscire / generare il file. |
|----------------------------------------------------------------------------------------------------|
|----------------------------------------------------------------------------------------------------|

| Tabelle | Nuovi Codice Tributo F24: Z163 "Zona Franca Sardegna".<br>- da E095 a E099 per ENPAB (entrata in vigore 01/08/2020). |
|---------|----------------------------------------------------------------------------------------------------|
| Tabelle | Nuove Causali Contributo F24: da E095 a E099 per ENPAB.                                                              |
| Tabelle | Codici Ufficio F24 Elide.                                                                                            |

Novità ed aggiornamenti **EasyStudio** versione **2020.2.0** del 28 Luglio 2020

# **NUOVO MODELLO**

| Operatori       Finanziari       Commissioni su Transazioni - Credito d'Imposta su Commissioni per i         Pagamenti Elettronici       Generazione del file telematico. | i |
|----------------------------------------------------------------------------------------------------|---|
|----------------------------------------------------------------------------------------------------|---|

Novità ed aggiornamenti EasyStudio versione 2020.2.0 del 23 Luglio 2020

## **NUOVO MODELLO**

| Generazione del file telematico. | Agenzia Entrate | <b>+</b> | Comunicazione delle Spese per l'Adeguamento degli Ambienti di Lavoro<br>e/o per la Sanificazione e l'Acquisto dei Dispositivi di Protezione |
|----------------------------------|-----------------|----------|----------------------------------------------------------------------------------------------------|
|                                  |                 |          | Generazione del file telematico.                                                                                                    |

## Novità ed aggiornamenti EasyStudio versione 2020.2.0 del 22 Luglio 2020

| Tabelle | Nuovi Codici Tributo F24: 5061 e 5062 per il Recupero Aiuti di Stato Sisma<br>2009.        |
|---------|--------------------------------------------------------------------------------------------|
| Tabelle | Nuovi Codici Tributo F24 PP.AA.: 5061 e 5062 per il Recupero Aiuti di<br>Stato Sisma 2009. |

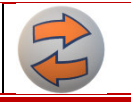

#### Novità ed aggiornamenti **EasyStudio** versione **2020.2.0** del 14 Luglio 2020 versione precedente 2020.1.3 del 16 Giugno 2020

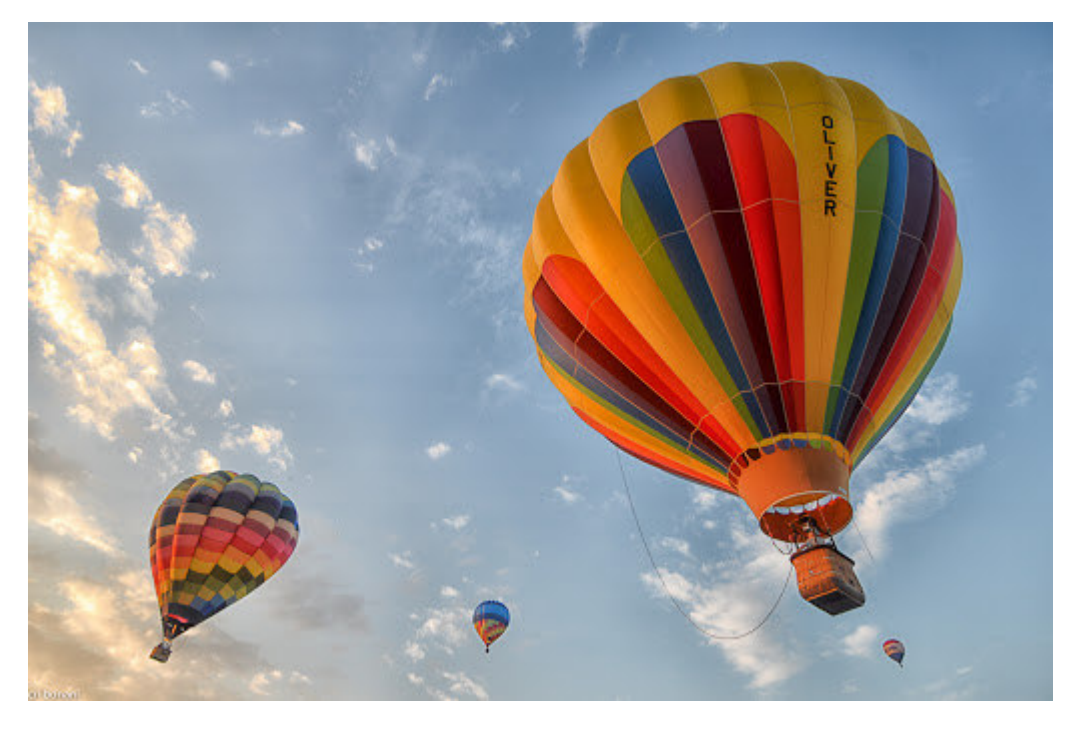

# NUOVA GESTIONE PER LA FIRMA E L'INVIO VIA E-MAIL DEI MODELLI CARTACEI

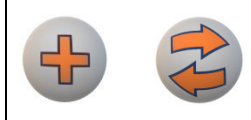

Migliorata la gestione dei modelli cartacei con un automatismo per la gestione agevole e fluida della firma digitale e relativo inoltro del documento via e-mail alla persona o all'ufficio di competenza.

Una valida alternativa alla classica stampa su carta, della successiva firma autografa e della consegna manuale (o scannerizzazione per il successivo invio manuale).

Nella sezione "Nota / Stato", quando una pratica viene resa definitiva, impostando a "SI" la casella

| La Pratica e stata consegnata/trasmessa? | La Pratica è stata | a consegnata/trasmessa? |
|------------------------------------------|--------------------|-------------------------|
|------------------------------------------|--------------------|-------------------------|

●SI ○NO

sarà possibile, nella schermata principale del modello, visionare il contenuto della nuova colonna "Cons." (Consegnata). Permette quindi di identificare con maggiore chiarezza e precisione lo stato effettivo della pratica.

| Data 🔻     | Nota           | Def. | Col | 15. |         |
|------------|----------------|------|-----|-----|---------|
| 04/06/2020 | Nuovi standard | S    | S   | ^   | 🔒 Nuova |
|            |                |      |     |     |         |
|            |                |      |     |     |         |
|            |                |      |     |     |         |

Sempre nella sezione "Nota / Stato" è stata inserita la nuova sezione FIRMA.

| ata Scadenza Elenco Utenti<br>// ADMIN<br>GUEST00001                                                                                                    |                                            | Utenti da Awisa     SPOCCIOSO | ire                  | ^           |  |
|----------------------------------------------------------------------------------------------------|--------------------------------------------|-------------------------------|----------------------|-------------|--|
| Configura                                                                                                    |                                            | v <b>P</b> • •                |                      | ~           |  |
| escrizione identificativa della Pra                                                                                                    | tica                                       |                               |                      |             |  |
| luovi standard                                                                                                    |                                            |                               |                      | ^           |  |
|                                                                                                    |                                            |                               |                      | ~           |  |
| elezionare lo Stato da attribuire a                                                                                                    | la Pratica                                 |                               |                      |             |  |
| La Pratica è definitiva?                                                                                                    |                                            |                               | Data Ultima Modifica | 04/06/2020  |  |
| FIRMA                                                                                                    | 🚔 Autografa 🛛 틙 D                          | igitale 🔀 Gestisci            |                      |             |  |
|                                                                                                    |                                            |                               | In Data              | 1005/2010   |  |
| La Franca e stata consegnataritasmessa :                                                                                                    |                                            |                               | III Data U           | 4700/2020 m |  |
| otrà scegliere tra:                                                                                                    | rte la classica scher                      | mata di stampa                |                      |             |  |
| Stampa Modello                                                                                                    |                                            |                               | X                    |             |  |
|                                                                                                    |                                            |                               | 0                    |             |  |
| Ma                                                                                                    | irgini                                     |                               | <b>с</b> нер         |             |  |
|                                                                                                    |                                            |                               |                      |             |  |
| Pagine da Stampare                                                                                                    |                                            |                               |                      |             |  |
| <ul> <li>Pagine da Stampare</li> <li>Tutte</li> <li>A scelta</li> </ul>                                                                                                    |                                            |                               |                      |             |  |
| <ul> <li>Pagine da Stampare</li> <li>Tutte</li> <li>A scelta</li> <li>1º Pagina</li> </ul>                                                                                                    |                                            |                               |                      |             |  |
| Pagine da Stampare     Tutte     A scelta     1º Pagina     2º Pagina                                                                                                    |                                            |                               |                      |             |  |
| <ul> <li>Pagine da Stampare</li> <li>Tutte</li> <li>A scelta</li> <li>1º Pagina</li> <li>2º Pagina</li> </ul>                                                                                 |                                            |                               |                      |             |  |
| Pagine da Stampare     Tutte     A scelta     1º Pagina     2º Pagina                                                                                                    | ampa                                       | Minvia                        | Esci                 |             |  |
| <ul> <li>Pagine da Stampare</li> <li>Tutte</li> <li>A scelta</li> <li>1º Pagina</li> <li>2º Pagina</li> <li>2º Pagina</li> </ul>                                                              | ampa 🔥 Crea PDF                            | <b>Nvia</b>                   | Esci                 |             |  |
| Pagine da Stampare  Tutte A scelta 1º Pagina 2º Pagina                                                                                                    | ampa Crea PDF<br>ssociare un nome a        | I nvia                        | Esci                 |             |  |
| Pagine da Stampare  Tutte A scelta 1º Pagina 2º Pagina                                                                                                    | ampa Crea PDF<br>ssociare un nome a        | I PDF                         | Esci                 |             |  |
| Pagine da Stampare  Tutte A scelta 1º Pagina 2º Pagina  Mateprima Sta  DIGITALE: chiede di a PDF Generator Selezionare il Percor                                                              | ampa Crea PDF<br>Issociare un nome a       | I PDF                         | Esci<br>X            |             |  |
| Pagine da Stampare  Tutte A scelta 1º Pagina 2º Pagina  Anteprima Sta  DIGITALE: chiede di a PDF Generator Selezionare il Percor C:\Programma\Document                                        | ampa Crea PDF<br>Issociare un nome a       | I PDF                         | Esci<br>X3           |             |  |
| Pagine da Stampare  Tutte A scelta 1º Pagina 2º Pagina  DIGITALE: chiede di a PDF Generator Selezionare il Percor C:\Programma\Document                                                       | so                                         | I PDF                         | Esci<br>23           |             |  |
| Pagine da Stampare  Tutte A scelta 1º Pagina 2º Pagina  DIGITALE: chiede di a PDF Generator Selezionare il Percor C:\Programma\Document  Specificare il Nome del                              | so<br>File                                 | I PDF                         | Esci<br>S3           |             |  |
| Pagine da Stampare  Tutte A scelta 1º Pagina 2º Pagina  OIGITALE: chiede di a PDF Generator Selezionare il Percor C:\Programma\Document  Specificare il Nome del                              | ampa Crea PDF<br>Issociare un nome a<br>so | Invia IPDF                    | Esci                 |             |  |
| Pagine da Stampare  Tutte A scelta 1º Pagina 2º Pagina  Centre Anteprima Entre State DIGITALE: chiede di a PDF Generator Selezionare il Percor C:\Programma\Document  Specificare il Nome del | so<br>File                                 | I PDF                         | Esci<br>23           |             |  |
| Pagine da Stampare  Tutte A scelta 1º Pagina 2º Pagina  Celta Anteprima Esta DIGITALE: chiede di a PDF Generator Selezionare il Percor C:\Programma\Document  Specificare il Nome del         | ampa Crea PDF<br>Issociare un nome a<br>so | I PDF                         |                      |             |  |
| Pagine da Stampare  Tutte A scelta 1º Pagina 2º Pagina  Anteprima St  DIGITALE: chiede di a PDF Generator C:\Programma\Document  Specificare il Nome del                                      | ampa Crea PDF<br>Issociare un nome a<br>So | Conferma                      | Esci                 |             |  |

| Predisposizione E                                           | -mail con Allegati - 2.00                                                              | - C ×                                                                                                    |
|-------------------------------------------------------------|----------------------------------------------------------------------------------------|----------------------------------------------------------------------------------------------------|
|                                                             |                                                                                        |                                                                                                    |
|                                                             | Predisposizione E-mail o                                                               | con Allegati - Per l'Invio "Digitale" delle Pratiche                                                                                                    |
| Destinatario A                                              |                                                                                        |                                                                                                    |
| Destinatario Cc                                             |                                                                                        |                                                                                                    |
| Oggetto                                                     | Invio documentazione: Mod. X                                                           |                                                                                                    |
| Testo                                                       | In allegato può trovare il File PDF firmato digi                                       | gitalmente della Pratica in oggetto.                                                                                                    |
|                                                             | Distinti saluti.                                                                       |                                                                                                    |
|                                                             |                                                                                        | ✓ Pulisci Quadro                                                                                                    |
|                                                             | Allegato                                                                               | Elenco Allegati                                                                                                    |
| 1                                                           |                                                                                        | Aggiungi Modifica Elimina                                                                                                    |
| Nome Allegato                                               |                                                                                        |                                                                                                    |
| Percorso Origin                                             | ie Allegato                                                                            |                                                                                                    |
| C:\Programma\Do                                             | ocument                                                                                |                                                                                                    |
| Descrizione Alle                                            | )gato                                                                                  | Nr. Pag. 2                                                                                                    |
|                                                             |                                                                                        |                                                                                                    |
|                                                             |                                                                                        | ¥                                                                                                    |
| R Salva                                                     | 🔷 Ripristina 🛛 🏹 Valida PDF/A                                                          | La Pratica è definitiva? SI ONO Invia ? Help Esci                                                                                                    |
| a cui è possi<br>i firma digita<br>efinitiva la p<br>nvia". | ibile creare in maniera au<br>ale. Quando l'e-mail è pro<br>pratica e procedere con l' | utomatica l' e-mail con in allegato il pdf della pratica e appor<br>ronta è possibile, direttamente da questa schermata, render<br>l'invio dell'e-mail stessa e dei relativi allegati tramite il pulsa |
| questa sch                                                  | ermata si può inoltre:                                                                 |                                                                                                    |
| apporre la f                                                | ïrma digitale al file selezi                                                           | ionato tramite il pulsante "Firma";                                                                                                    |
| aprire il file                                              | allegato per verificarne i                                                             | il contenuto tramite il pulsante "Visualizza";                                                                                                    |
| convertire u                                                | un file allegato in formato                                                            | o PDF/A tramite il pulsante "Converti PDF/A";                                                                                                    |
| verificare se                                               | e il pdf allegato è un PDF/                                                            | /A tramite il pulsante "Valida PDF/A".                                                                                                    |
| el caso si vo<br>uccessivame                                | plessero aggiungere ulter<br>ente in "Sfoglia" per selez                               | riori file, basterà cliccare sui pulsanti "Aggiungi" e<br>zionare un file locale o in rete.                                                                                                    |
| e l'invio vier<br>ulsante "Ge                               | ne effettuato in un secon<br>estisci".                                                 | ndo momento, è possibile rientrare nella pratica grazie al                                                                                                    |

Tutte le e-mail che vengono gestite con questa nuova funzione, possono essere consultate in blocco grazie all'Utility "Predisposizione E-mail con Allegati" presente nella linguetta "Gestioni \ Utility".

| Predisposizione E-mail con Allegati - 2.00                                                                                                    |                          | ×                                   |
|----------------------------------------------------------------------------------------------------|--------------------------|-------------------------------------|
| Predisposizione E-mail con Allegati Per l'Invio "Digitale" delle Pratiche                                                                                                    |                          | ? Help                              |
| Codice STD Ditta STUDIO                                                                                                    |                          |                                     |
| E-mail TUTTE V Nr. 2 Ricerca                                                                                                    | ₽ 🏓                      |                                     |
| Data Modulo Nota De                                                                                                    | ef. Cons.                |                                     |
| 22/04/2020 N                                                                                                    | N                        | <b>Nuova</b>                        |
|                                                                                                    |                          |                                     |
|                                                                                                    |                          | Apri 🛃                              |
|                                                                                                    |                          | 📌 Nota                              |
|                                                                                                    |                          | Elimina                             |
|                                                                                                    |                          |                                     |
|                                                                                                    | ~                        |                                     |
| Modulo                                                                                                    |                          |                                     |
| Pratica L2                                                                                                    |                          |                                     |
| Configura                                                                                                    |                          | Esci                                |
|                                                                                                    |                          |                                     |
| Gestioni / Utility                                                                                                    |                          |                                     |
|                                                                                                    |                          |                                     |
|                                                                                                    |                          |                                     |
| Predisposizione E-mail con Allegati - Per l'Invio "Digitale" delle                                                                                                    | Pratich                  | <b>_</b>                            |
| Nuovo modello di Utility gratuito                                                                                                    |                          | -                                   |
|                                                                                                    |                          |                                     |
| Una volta selezionata la Ditta, è possibile creare una nuova pratica che peri<br>inviare l'e-mail in maniera agevole e veloce.                                                                                                    | mette di d               | compilare /                         |
| I campi "Destinatario" e "Oggetto" permettono di salvare i relativi valori s<br>personalizzata, per poterli riutilizzare anche in futuro, senza doverli caricare                                                                              | su una tal<br>e ogni vol | bella<br>lta.                       |
| Nel campo "Testo" si carica il corpo dell'e-mail, mentre nella sezione sottos allegano i documenti che si desidera inviare.                                                                                                    | stante "Al               | llegato" si                         |
| Possono essere allegati con il pulsante "Sfoglia", firmati con il pulsante "Fin<br>consultazione con il pulsante "Visualizza", trasformati in formato PDF/A con<br>PDF/A", verificare se sono in formato PDF/A con il pulsante "Valida PDF/A" | ma", ape<br>n il pulsar  | rti per la<br>nte "Converti         |
| Nel dettaglio dell'Allegato, il programma visualizza il nome del file e il perco<br>prelevato.                                                                                                    | orso da cu               | ui è stato                          |
| Nel campo "Descrizione Allegato" si può inserire del testo per aggiungere e<br>che non verranno caricati nell'e-mail ma potranno essere utili in un second<br>riaprirà la pratica per la consultazione.                                       | eventuali (<br>o momer   | dettagli del file,<br>nto quando si |
| Il campo "Nr. Pag." invece viene popolato in automatico dal programma.                                                                                                    |                          |                                     |

| 👆 Predisposizione E                                                                                                    | -mail con                                                       | Allegat                                                                                                    | 1 - 2.00                             |                                                  |                                   |                                |                              |                                |                             |                                                 |                            |                          |                       |                             |               | -             |             |
|----------------------------------------------------------------------------------------------------|-----------------------------------------------------------------|----------------------------------------------------------------------------------------------------|--------------------------------------|--------------------------------------------------|-----------------------------------|--------------------------------|------------------------------|--------------------------------|-----------------------------|-------------------------------------------------|----------------------------|--------------------------|-----------------------|-----------------------------|---------------|---------------|-------------|
| STUDIO                                                                                                    |                                                                 |                                                                                                    |                                      |                                                  |                                   |                                |                              |                                |                             |                                                 |                            |                          |                       |                             |               |               | 83          |
|                                                                                                    | Pred                                                            | spos                                                                                                    | sizior                               | ne E-r                                           | mail c                            | on Alle                        | egati                        | Per l'I                        | nvio "                      | Digita                                          | le" de                     | elle F                   | Pratic                | he                          |               |               |             |
| Destinatario A                                                                                                    |                                                                 |                                                                                                    |                                      |                                                  |                                   |                                |                              |                                |                             |                                                 |                            |                          |                       | 7                           |               |               |             |
| Doctinatario Co                                                                                                    |                                                                 |                                                                                                    |                                      |                                                  |                                   |                                |                              |                                |                             |                                                 |                            |                          |                       |                             |               |               |             |
| Desultation CC                                                                                                    |                                                                 |                                                                                                    |                                      |                                                  |                                   |                                |                              |                                |                             |                                                 |                            |                          |                       |                             |               |               |             |
| Oggetto                                                                                                    |                                                                 |                                                                                                    |                                      |                                                  |                                   |                                |                              |                                |                             |                                                 |                            |                          |                       |                             |               |               |             |
| Testo                                                                                                    |                                                                 |                                                                                                    |                                      |                                                  |                                   |                                |                              |                                |                             |                                                 |                            |                          |                       | ^<br>•                      | Pulisci       | Quadro        |             |
|                                                                                                    |                                                                 | AI                                                                                                    | egato                                |                                                  |                                   |                                |                              |                                |                             | E                                               | ienco All                  | legati                   |                       |                             |               |               |             |
|                                                                                                    |                                                                 |                                                                                                    |                                      |                                                  |                                   |                                |                              |                                | [                           |                                                 |                            | Aggiur                   | igi Mo                | difica                      | Elii          | nina          |             |
| Nome Allegato                                                                                                    |                                                                 |                                                                                                    |                                      |                                                  |                                   |                                |                              | > Z Cfo                        | alia                        | C Eirma                                         |                            | Vieusli                  |                       | Conu                        | orti Di       |               |             |
| Percorso Origin                                                                                                    | ne Allega                                                       |                                                                                                    |                                      |                                                  |                                   |                                |                              | 310                            | yııa                        |                                                 |                            | ¥ISUdil                  | 24                    | 7000                        |               | лг <i>л</i> А |             |
|                                                                                                    |                                                                 |                                                                                                    |                                      |                                                  |                                   |                                |                              |                                |                             |                                                 |                            |                          |                       |                             |               |               |             |
| Descrizione Alle                                                                                                    | egato                                                           |                                                                                                    |                                      |                                                  |                                   |                                |                              |                                |                             |                                                 |                            |                          |                       | Nr Pa                       |               |               |             |
|                                                                                                    |                                                                 |                                                                                                    |                                      |                                                  |                                   |                                |                              |                                |                             |                                                 |                            |                          |                       |                             | ·9.           |               |             |
|                                                                                                    |                                                                 |                                                                                                    |                                      |                                                  |                                   |                                |                              |                                |                             |                                                 |                            |                          | *                     |                             |               |               |             |
|                                                                                                    | <b>/</b> n:-                                                    |                                                                                                    |                                      |                                                  |                                   |                                |                              |                                |                             |                                                 |                            |                          | 0.11                  |                             | -             | 1             |             |
| Calue                                                                                                    |                                                                 | and the second second se | Para Lang                            | E.J. 00                                          | E 14                              |                                |                              |                                |                             |                                                 |                            |                          | <b>7</b> H            |                             |               |               |             |
| Ina volta ter<br>pronta" per                                                                                                    | ·mina<br>l'invi                                                 | a la:                                                                                                    | comp<br>attive                       | alida PD<br>Dilazio<br>erà qu                    | F/A<br>one de<br>uindi i          | ell'e-m<br>I pulsa             | nail, si<br>inte "           | alvando<br>Invia" (            | ola e u<br>che, se          | iscenc<br>e si ha                               | lo si p<br>il Clie         | ouò i<br>ent d           | mpos<br>i pos         | tarl<br>ta e                | a co<br>lettr | me            | a           |
| Ina volta ter<br>pronta" per<br>onfigurato s<br>Predisposizione E                                                                                    | mina<br>l'invi<br>sul co<br>-mail cor                           | ta la<br>D, si i<br>nput<br>Allegat                                                                                                    | comp<br>attive<br>cer, c             | alida PD<br>Dilazio<br>erà qu<br>rea l'o         | F/A<br>one de<br>uindi i<br>e-mai | ell'e-m<br>I pulsa<br>I con ti | nail, sa<br>inte "<br>utte l | alvando<br>Invia" o<br>e infor | ola e u<br>che, se<br>mazio | iscenc<br>e si ha<br>ni cari                    | lo si p<br>il Clie<br>cate | ouò i<br>ent d<br>nella  | mpos<br>i pos<br>prat | tarl<br>ta e<br>ica.        | a co<br>lettr | me<br>ronic   | a<br>×      |
| Ina volta ter<br>pronta" per<br>onfigurato s<br>Predisposizione E<br>Nota / Stato - STU<br>Descrizione id                                            | rmina<br>l'invi<br>sul co<br>-mail co<br>JDIO                   | ta la<br>D, Si a<br>nput<br>Allegat                                                                                                    | comp<br>attive<br>er, c<br>i- 2.00   | oilazio<br>erà qu<br>rea l'o<br>mail             | F/A<br>one de<br>uindi i<br>e-mai | ell'e-m<br>l pulsa<br>l con ti | nail, sa<br>inte "<br>utte l | alvando<br>Invia" o<br>e infor | ola e u<br>che, se<br>mazio | iscenc<br>e si ha<br>ni cari                    | lo si p<br>il Clie<br>cate | ouò i<br>ent d<br>nella  | mpos<br>i pos<br>prat | itarli<br>ta e<br>ica.      | a co<br>lettr | me<br>conic   | a<br>×<br>x |
| Ina volta ter<br>pronta" per<br>onfigurato s<br>Predisposizione E<br>Nota / Stato - STU<br>Descrizione id                                            | rmina<br>l'invi<br>sul co<br>-mail co<br>JDIO                   | ta la<br>D, si a<br>nput<br>Allegat                                                                                                    | comp<br>attive<br>er, c              | alida PD<br>pilazio<br>erà qu<br>rea l'o<br>mail | F/A<br>one de<br>uindi i<br>e-mai | ell'e-m<br>l pulsa<br>l con ti | nail, sa<br>inte "<br>utte l | alvando<br>Invia" o<br>e infor | ola e u<br>che, se<br>mazio | iscenc<br>e si ha<br>ni cari                    | lo si p<br>il Clie<br>cate | ouò i<br>ent d<br>nella  | mpos<br>i pos<br>prat | ica.                        | a co<br>lettr | me<br>conic   | a<br>×      |
| Ina volta ter<br>pronta" per<br>onfigurato s<br>Predisposizione E<br>Nota / Stato - STU<br>Descrizione id                                            | rmina<br>l'invi<br>sul co<br>JDIO                               | ta la<br>5, si i<br>npul<br>Allegat                                                                                                    | comp<br>attive<br>:er, c<br>i- 2.00  | alida PD<br>pilazio<br>erà qu<br>rea l'o<br>mail | F/A<br>one de<br>uindi i<br>e-mai | ell'e-m<br>l pulsa<br>l con tu | nail, sa<br>inte "<br>utte l | alvando<br>Invia" (<br>e infor | ola e u<br>che, se<br>mazio | iscenc<br>e si ha<br>ni cari                    | o si p<br>il Clie<br>cate  | ouò i<br>ent d<br>nella  | mpos<br>i pos<br>prat | tarl<br>ta e<br>ica.        | a co<br>lettr | me<br>conid   | a<br>×<br>× |
| Ina volta ter<br>pronta" per<br>onfigurato s<br>Predisposizione E<br>Nota / Stato - STU<br>Descrizione id                                            | rmina<br>l'invi<br>sul co<br>-mail co<br>JDIO<br>JENTIFIC       | ta la<br>D, si i<br>nput<br>Allegat<br>ativa d                                                                                                    | comp<br>attive<br>er, c<br>i- 2.00   | alida PD<br>oilazio<br>erà qu<br>rea l'o<br>mail | F/A<br>one de<br>uindi i<br>e-mai | ell'e-m<br>l pulsa<br>l con ti | nail, sa<br>inte "<br>utte l | alvando<br>Invia" (<br>e infor | ola e u<br>che, se<br>mazio | iscenc<br>e si ha<br>ni cari                    | o si p<br>il Clie<br>cate  | ouò ii<br>ent d<br>nella | mpos<br>i pos<br>prat | tarlı<br>ta e<br>ica.       | a co<br>lettr |               | a<br>×<br>× |
| Ina volta ter<br>pronta" per<br>onfigurato s<br>Predisposizione E<br>Nota / Stato - STU<br>Descrizione id<br>Selezionare Id                          | rmina<br>l'invi<br>sul co<br>-mail co<br>JDIO<br>dentific       | ta la<br>D, si i<br>npul<br>Allegat                                                                                                    | ibuire                               | alida PD<br>oilazio<br>erà qu<br>rea l'o<br>mail | F/A<br>one de<br>uindi i<br>e-mai | ell'e-m<br>l pulsa<br>l con ti | nail, sa<br>inte "<br>utte l | alvando<br>Invia" o<br>e infor | ola e u<br>che, se<br>mazio | iscenc<br>e si ha<br>ni cari                    | o si p<br>il Clie<br>cate  | Data U                   | mpos<br>i pos<br>prat | tarl<br>ta e<br>ica.<br>–   | a co<br>lettr |               | a<br>×<br>× |
| Ina volta ter<br>pronta" per<br>onfigurato s<br>Predisposizione E<br>Nota / Stato - STU<br>Descrizione id<br>Selezionare Id                          | rmina<br>l'invi<br>sul co<br>-mail co<br>JDIO<br>Jentific       | ta la<br>D, si i<br>nput<br>Allegat<br>da att                                                                                                    | ibuire                               | alida PD<br>oilazio<br>erà qu<br>rea l'o<br>mail | F/A<br>one de<br>uindi i<br>e-mai | ell'e-m<br>l pulsa<br>l con ti | nail, sa<br>inte "<br>utte l | alvando<br>Invia" o<br>e infor | ola e u<br>che, se<br>mazio | Iscenc<br>e si ha<br>ni cari                    | o si p<br>il Clie<br>cate  | Data U                   | npos<br>i pos<br>prat | tarl<br>ta e<br>ica.<br>–   | a co<br>lettr |               | a<br>×<br>× |
| Jna volta ter<br>pronta" per<br>onfigurato s<br>Predisposizione E<br>Nota / Stato - STU<br>Descrizione id<br>Selezionare Id<br>L'E-mail è pront      | rmina<br>l'invi<br>sul co<br>-mail co<br>JDIO<br>dentific<br>a? | ta la<br>D, si i<br>Npul<br>Allegat                                                                                                    | ibuire                               | alida PD<br>pilazio<br>erà qu<br>rea l'o<br>mail | F/A<br>one de<br>uindi i<br>e-mai | ell'e-m<br>l pulsa<br>l con ti | nail, sa<br>inte "<br>utte l | alvando<br>Invia" (<br>e infor | ola e u<br>che, se<br>mazio | Iscenc<br>e si ha<br>ni cari<br>© NO<br>≹Invia  | o si p<br>il Clie<br>cate  | Data U                   | mpos<br>i pos<br>prat | starlı<br>ta e<br>ica.<br>– | a co<br>lettr |               | a<br>×<br>× |
| Una volta ter<br>pronta" per<br>onfigurato s<br>Predisposizione E<br>Nota / Stato - STU<br>Descrizione id<br>L'E-mail è pront                        | rmina<br>l'invi<br>sul co<br>JDIO<br>dentific<br>a?             | ta la<br>D, si<br>npul<br>Allegat                                                                                                    | ibuire                               | alida PD<br>pilazio<br>erà qu<br>rea l'o<br>mail | nail                              | ell'e-m<br>l pulsa<br>l con ti | nail, sa<br>inte "<br>utte l | alvando<br>Invia" (<br>e infor | ola e u<br>che, se<br>mazio | ISCENC<br>e si ha<br>ni cari<br>© NO<br>€ NO    | o si p<br>il Clie<br>cate  | Data U                   | npos<br>i pos<br>prat | starl<br>ta el<br>ica.<br>– | a co<br>lettr |               | a<br>× ×    |
| Jna volta ter<br>pronta" per<br>onfigurato s<br>Predisposizione E<br>Nota / Stato - STU<br>Descrizione id<br>CL'E-mail è pront<br>L'E-mail è stata i | rmina<br>l'invi<br>sul co<br>JDIO<br>dentific                   | ta la<br>D, si<br>npui<br>Allegat<br>ativa (                                                                                                    | comp<br>attive<br>cer, c<br>i - 2.00 | alida PD<br>pilazio<br>erà qu<br>rea l'o<br>mail | F/A<br>one de<br>uindi i<br>e-mai | ell'e-m<br>l pulsa<br>l con ti | nail, sa<br>inte "<br>utte l | alvando<br>Invia" (<br>e infor | ola e u<br>che, se<br>mazio | Iscenc<br>e si ha<br>ni cari<br>● NO<br>③ Invia | o si p<br>il Clie<br>cate  | Data U                   | npos<br>i pos<br>prat | starl<br>ta e<br>ica.<br>   | a co<br>lettr |               | a<br>×<br>× |
| Una volta ter<br>pronta" per<br>onfigurato s<br>Predisposizione E<br>Nota / Stato - STU<br>Descrizione id<br>L'E-mail è pront<br>L'E-mail è stata i  | mina<br>l'invi<br>sul co<br>uDIO<br>dentific                    | ta la<br>D, si<br>nput<br>Allegat<br>da attu                                                                                                    | comp<br>attive<br>er, c<br>i- 2.00   | alida PD<br>pilazio<br>erà qu<br>rea l'o<br>mail | F/A<br>one de<br>uindi i<br>e-mai | ell'e-m<br>l pulsa<br>l con tu | nail, sa<br>inte "<br>utte l | alvando<br>Invia" (<br>e infor | ola e u<br>che, se<br>mazio | Iscenc<br>e si ha<br>ni cari<br>● NO<br>● NO    | o si p<br>il Clie<br>cate  | Data U                   | Itima Mo              | starl<br>ta el<br>ica.<br>– | a co<br>lettr |               | a<br>×<br>× |

Tornando nella schermata principale del modello, si trova l'elenco di tutte le pratiche create per la singola Ditta con la Data, se è Definitiva e se è stata Consegnata.

Il campo "Nota" permette di aggiungere un testo che aiuti la facile identificazione in un secondo momento.

La colonna e il campo finale "Modulo" vengono popolati se in un modello Cartaceo, una volta reso definitivo, viene scelta l'opzione "DIGITALE" come illustrato al punto precedente.

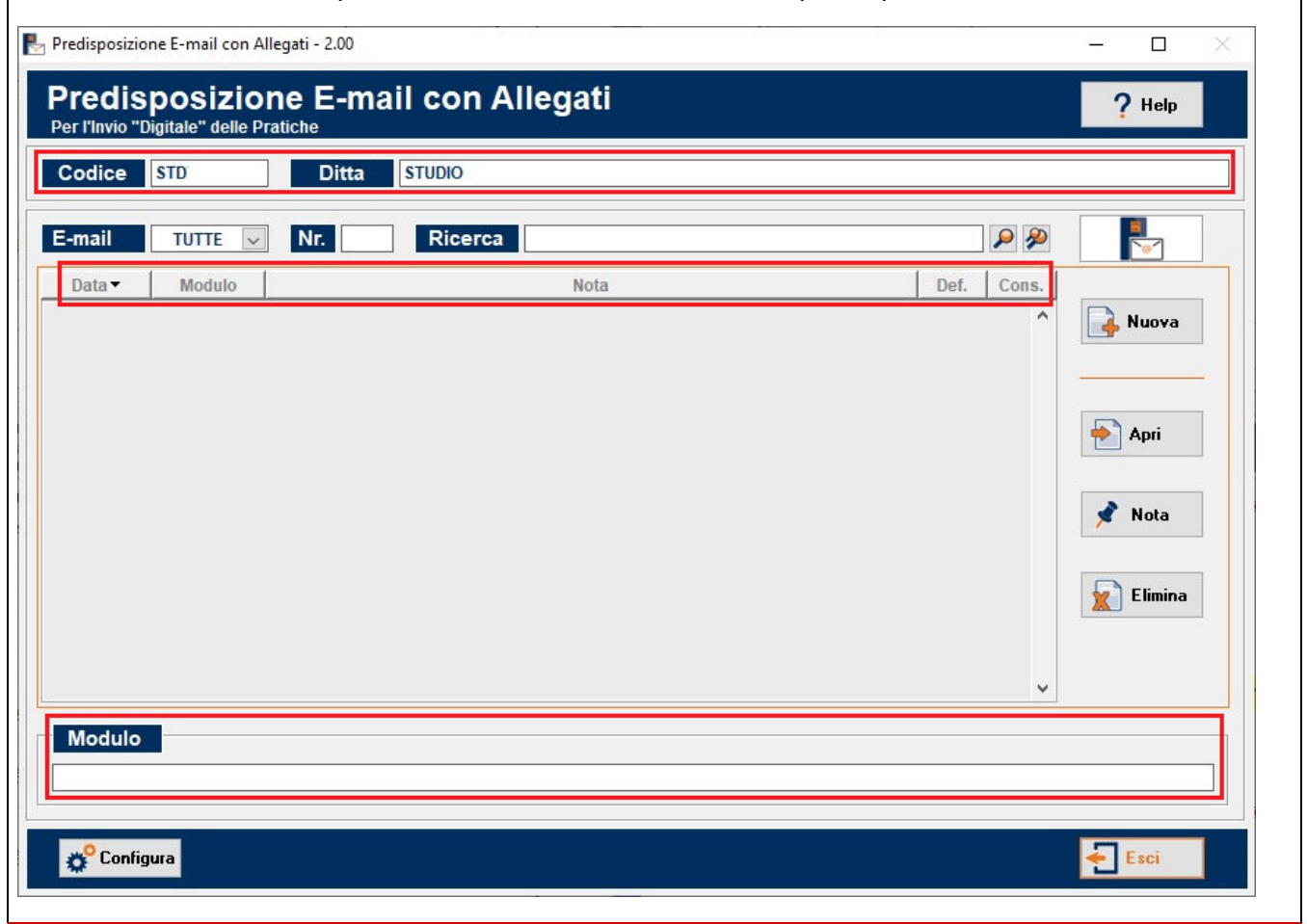

#### **MODELLI MIGLIORATI**

| Operatori<br>Finanziari | <b>Comunicazioni all'Archivio dei Rapporti Finanziari - 1.02</b><br>Inserito il controllo in caso di presenza di caratteri non ammessi nei campi<br>Codice Identificazione Rapporto.                                                                                                    |
|-------------------------|----------------------------------------------------------------------------------------------------|
| Locazioni               | Contratti d'Affitto - 8.30<br>- Per facilitare la consultazione dei Fabbricati caricati in un contratto,<br>durante la compilazione dello stesso nella sezione Immobili / Altri<br>Immobili / Elenco, sono state aggiunte due nuove colonne per identificare<br>la Categoria e il Subalterno.<br>- Migliorata la gestione dei soggetti che fanno parte dei contratti per una<br>migliore integrazione / comunicazione tra i vari adempimenti. |

#### Locazioni

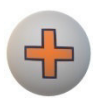

#### Gestione Amministrativa – 2.15

Nuova gestione degli Incassi

#### Ricevute

La ricevuta viene emessa contestualmente all'incasso.

Aggiunte due nuove colonne "Ricevuto €" e "Residuo €".

La colonna "Ricevuto €" viene proposta con il totale dell'operazione (e successivamente con il residuo se è stata precedente importata parzialmente), l'utente la può modificare in automatico e di conseguenza si aggiorna il valore in "Residuo €".

Nel caso in cui nella Ricevuta si modificasse a mano l'importo, viene eseguito un controllo che non superi l'importo residuo dell'operazione singola, visualizzando un messaggio di avviso.

| Gestione Amn    | ninistrativa | - 2.15       |                 |                |            |           |            | _        |            | ×    |
|-----------------|--------------|--------------|-----------------|----------------|------------|-----------|------------|----------|------------|------|
| 🔥 Riepilogo Ope | erazioni per | cui emettere | Ricevuta        |                |            |           |            |          |            | 83   |
| Locatore        |              | ROSSI MARIC  |                 |                |            |           |            |          | <b>P</b> 🏠 |      |
| Codice Co       | ntratto      | INCASSI      |                 |                |            |           |            | Pul      | sci Quad   | ro   |
| Situazione      | dal          | 10/07/2020   | al 10/07/2020   | Applica Filtro |            |           |            | Sel      | eziona tul | itti |
| Cod. Contratto  | C.F. Loca    | atore        | C.F. Conduttore | Dettaglio      | Scadenza 🔺 | Importo € | Ricevuto € | Residuo€ | Sel.       | _ ^  |
|                 |              |              |                 |                |            |           |            |          |            |      |
|                 |              |              |                 |                |            |           |            |          |            |      |
|                 |              |              |                 |                |            |           |            |          |            |      |
|                 | 2            |              |                 |                |            |           |            |          |            |      |
|                 |              |              |                 |                |            |           |            |          |            |      |
|                 |              |              |                 |                |            |           |            |          |            |      |
|                 |              |              |                 |                |            |           |            |          |            |      |
|                 |              |              |                 |                |            |           |            |          |            |      |
|                 |              |              |                 |                |            |           |            |          |            |      |
|                 |              |              |                 |                |            |           |            |          |            |      |
|                 |              |              |                 |                |            |           |            |          |            |      |
|                 | _            |              |                 |                |            |           |            |          |            |      |
| Genera          | 📄 🚔 St       | tampa        |                 |                |            |           | ?          | Help 😽   | Esci       |      |

L'opzione "Operazione Saldata", presente nelle Operazioni Singole, viene selezionata in automatico quando le ricevute sono rese definitive.

#### FATTURE

Gli incassi delle fatture avvengono successivamente all'emissione della fattura.

Aggiunto il nuovo pulsante "Incassi" nella sezione "Incasso Fatture".

| ocatore                | RO             | SSI MARIO |         |        |          |        |          |          |         |          |        |        |       |         |      |           | 5                 | <b>)</b> |
|------------------------|----------------|-----------|---------|--------|----------|--------|----------|----------|---------|----------|--------|--------|-------|---------|------|-----------|-------------------|----------|
| odice Cont             | tratto (*) INC | ASSI_FAT  | т       |        | 命        |        |          |          |         |          |        |        |       |         | N    | lota (*)  | Pulisci Qu        | iadro    |
| perazioni              |                | Anno      | 2020    | •      |          |        |          |          |         |          |        |        |       |         |      | Do        | cumenti A         | mm.      |
| 1                      | 2345           | 67        | 891     | 0 11 1 | 2 13 14  | 4 15 1 | 6 17 1   | 8 19 2   | 0 21 2  | 22 23    | 24 2   | 25 26  | 27 28 | 8 29 3  | 0 31 |           | Fatture           |          |
| ebbraio                |                |           |         |        |          |        |          |          |         |          |        |        |       |         |      |           | Dia               |          |
| larzo                  |                |           |         |        |          |        |          |          |         |          |        |        |       |         |      |           | ReHicevi          | ite      |
| laggio                 |                |           |         |        |          |        |          |          |         |          |        |        |       |         |      |           | casso Eat         | turo     |
| iugno                  |                |           |         |        |          |        |          |          |         |          |        |        |       |         |      |           |                   | ure      |
| gosto 1                |                |           |         |        |          |        |          |          |         |          |        |        |       |         |      |           | Incass            | i        |
| ettembre 1<br>ttobre 1 |                |           |         |        |          |        | -        |          | -       |          |        |        |       |         |      |           |                   |          |
| ovembre 1              |                |           |         |        |          |        |          |          |         |          |        |        |       |         |      | Rei       |                   | innua    |
| cempre 📕               |                |           |         |        |          |        |          |          |         |          |        |        |       |         |      |           | <u> (8</u> Rendia | :-       |
| ituazione              | dal 01/07/202  | 0 al      | 01/07/2 |        |          |        |          |          |         |          |        |        |       |         |      | Bo        | ollettini Po      | stali    |
| ttività sull'o         | operazione     | N         | uova    | Sir    | ngola    | Pe     | eriodica |          | Modific | a        | Ap     | ori    |       | Elimina |      |           | CCPCCP            |          |
| ad Controtto           | Tine Operatio  |           |         | 0      | ottoplio | Onara  | 71000    |          |         |          |        |        |       |         |      | danza     | Limnarta 4        |          |
| ASSI_FATT              | CANONE         | one       |         | C/     | ANONE D  | AFFIT  | TO DAL   | 01/07/20 | 20 AL 3 | 31/07/2  | 020    |        |       |         | 0    | 1/07/2020 | 5                 | 00,00    |
|                        |                |           |         |        |          |        |          |          |         |          |        |        |       |         |      |           |                   |          |
|                        |                |           |         |        |          |        |          |          |         |          |        |        |       |         |      |           |                   | - 53     |
|                        |                |           |         |        |          |        |          |          |         |          |        |        |       |         | 19   |           |                   |          |
|                        |                |           |         |        |          |        |          |          |         | -        |        |        | ¥     |         |      |           |                   |          |
| Stampe 🕨               | Funzioni 🕨     |           |         |        |          |        |          |          |         | <b>D</b> | epliar | nt   [ | lu    | itorial |      | Help      |                   | SCI      |
|                        |                |           |         |        |          |        |          |          |         |          |        |        |       |         |      |           |                   |          |
|                        |                |           |         |        |          |        |          |          |         |          |        |        |       |         |      |           |                   |          |
|                        |                |           |         |        |          |        |          |          |         |          |        |        |       |         |      |           |                   |          |
|                        |                |           |         |        |          |        |          |          |         |          |        |        |       |         |      |           |                   |          |
|                        |                |           |         |        |          |        |          |          |         |          |        |        |       |         |      |           |                   |          |
|                        |                |           |         |        |          |        |          |          |         |          |        |        |       |         |      |           |                   |          |
|                        |                |           |         |        |          |        |          |          |         |          |        |        |       |         |      |           |                   |          |
|                        |                |           |         |        |          |        |          |          |         |          |        |        |       |         |      |           |                   |          |
|                        |                |           |         |        |          |        |          |          |         |          |        |        |       |         |      |           |                   |          |
|                        |                |           |         |        |          |        |          |          |         |          |        |        |       |         |      |           |                   |          |
|                        |                |           |         |        |          |        |          |          |         |          |        |        |       |         |      |           |                   |          |
|                        |                |           |         |        |          |        |          |          |         |          |        |        |       |         |      |           |                   |          |
|                        |                |           |         |        |          |        |          |          |         |          |        |        |       |         |      |           |                   |          |
|                        |                |           |         |        |          |        |          |          |         |          |        |        |       |         |      |           |                   |          |
|                        |                |           |         |        |          |        |          |          |         |          |        |        |       |         |      |           |                   |          |
|                        |                |           |         |        |          |        |          |          |         |          |        |        |       |         |      |           |                   |          |
|                        |                |           |         |        |          |        |          |          |         |          |        |        |       |         |      |           |                   |          |
|                        |                |           |         |        |          |        |          |          |         |          |        |        |       |         |      |           |                   |          |
|                        |                |           |         |        |          |        |          |          |         |          |        |        |       |         |      |           |                   |          |
|                        |                |           |         |        |          |        |          |          |         |          |        |        |       |         |      |           |                   |          |
|                        |                |           |         |        |          |        |          |          |         |          |        |        |       |         |      |           |                   |          |

La precedente colonna "Dettaglio" è stata rinominata in "Fattura" dove viene visualizzato il numero e la data.

La colonna "Importo €" viene proposta con il totale della fattura (e successivamente con il residuo se è stata precedentemente importata parzialmente), l'utente la può modificare e in automatico si aggiorna il valore in "Residuo €".

Se viene selezionata verrà salvata per ogni Operazione Singola il dato dell'incasso e la data con l'importo incassato.

Quando viene importato il totale dell'operazione singola, in automatico vengono barrate le caselle Operazione Saldata e nella Nota/Stato della fattura Documento Saldato.

Nel caso in cui nella Fattura si modifichi a mano l'importo, viene eseguito un controllo che non superi l'importo residuo dell'operazione singola, visualizzando un messaggio di avviso.

In questa videata è presente anche una linguetta "Elenco Incassi" dove si possono visualizzare e modificare gli Incassi già caricati.

| Gestione Incassi per F | atture Locazioni                                                                                                |                     |                |            |                  |                                          |           |             | 8     |
|------------------------|----------------------------------------------------------------------------------------------------|---------------------|----------------|------------|------------------|------------------------------------------|-----------|-------------|-------|
| Locatore               | ROSSIMARIO                                                                                                    |                     |                |            |                  |                                          |           |             |       |
| Codice Contratte       |                                                                                                    |                     |                |            |                  |                                          |           |             |       |
| cource contratt        |                                                                                                    |                     |                |            |                  |                                          |           | 'ulisci Qua | orb   |
| Situazione dal         | 01/07/2020                                                                                                    | al 31/07/2020       | Applica Filtro |            |                  |                                          |           | Seleziona   | tutti |
| Nell'elenco sotto      | ostante saranno                                                                                                 | ) visualizzate le F | Fatture che r  | isultano e | ssere Definitive |                                          |           | Nota (*)    |       |
|                        | Gestione In                                                                                                    | casso               |                |            | E                | Elenco Incassi                           |           |             |       |
| .F. Locatore           | C.F. Conduttore                                                                                                 | Fattura             | Scadenza -     | Importo €  | Data Incasso (*) | Ricevuto €                               | Residuo € | Sel.        | ^     |
|                        |                                                                                                    |                     |                |            |                  |                                          |           |             |       |
|                        |                                                                                                    |                     |                |            |                  |                                          | _         |             | -     |
|                        |                                                                                                    |                     |                |            | -                |                                          |           |             |       |
|                        |                                                                                                    |                     |                |            |                  |                                          |           |             | ÷.    |
|                        |                                                                                                    |                     |                |            |                  |                                          |           |             |       |
|                        |                                                                                                    |                     |                |            |                  |                                          |           |             |       |
|                        |                                                                                                    |                     |                |            |                  |                                          |           |             |       |
|                        |                                                                                                    |                     |                |            |                  |                                          |           |             | -     |
|                        |                                                                                                    |                     |                |            |                  |                                          |           |             | Ť.    |
|                        |                                                                                                    | -                   |                |            |                  |                                          |           |             | Ĩ.    |
|                        |                                                                                                    |                     |                |            |                  |                                          |           |             | _     |
|                        |                                                                                                    | 10                  |                |            |                  |                                          | _         | _           |       |
|                        | 5                                                                                                    |                     |                |            |                  |                                          |           |             |       |
|                        |                                                                                                    |                     |                |            |                  |                                          |           |             |       |
|                        |                                                                                                    |                     | - da           |            |                  |                                          |           |             |       |
|                        |                                                                                                    |                     |                |            |                  |                                          |           | Π.          |       |
|                        | Second second second second second second second second second second second second second second second second |                     |                |            |                  |                                          | / Help    | t Es        | 21    |
|                        | Champa                                                                                                    |                     |                |            |                  |                                          | ( ueih    |             | а     |
|                        | Stampa                                                                                                    |                     |                |            |                  |                                          |           | 100-000     |       |
|                        | Stampa                                                                                                    |                     |                |            |                  | a an an an an an an an an an an an an an |           |             |       |

#### Gestione dei Rendiconti

Aggiunto il nuovo pulsante "**Rendic.**" nella sezione "Rendiconto Annuo" da cui si possono consultare gli incassi per un determinato contratto e stampare un riepilogo.

| ocatore                                                                   |                     |                        | RC                 | SSI          | MARI        | 0                     |                    |                        |       |      |       |        |       |       |       |       |             |           |              |      |    |    |      |       |      |          |         |      |                       |          | PY    |
|---------------------------------------------------------------------------|---------------------|------------------------|--------------------|--------------|-------------|-----------------------|--------------------|------------------------|-------|------|-------|--------|-------|-------|-------|-------|-------------|-----------|--------------|------|----|----|------|-------|------|----------|---------|------|-----------------------|----------|-------|
| odice Cor                                                                 | ntratt              | o (*)                  | INC                | CASS         | I_FA        | π                     |                    |                        | 6     | 2    |       |        |       |       |       |       |             |           |              |      |    |    |      |       | [    | ٨        | lota (* | *)   | P                     | ulisci ( | luadn |
|                                                                           |                     |                        |                    | ٨٣           |             | _                     | 201                | 0                      |       |      |       |        |       |       |       |       |             |           |              |      |    |    |      |       |      |          | 1_      | Do   | cun                   | nenti    | Amr   |
| perazioni                                                                 | 1 2                 | 3                      | 4 5                | 5 6          | 7           | 8                     | 9                  | 10 11                  | 12    | 13   | 14 1  | 5 16   | 17    | 18 19 | 9 20  | 21    | 22 2        | 23 2      | 24 2         | 25 : | 26 | 27 | 28   | 29    | 30 3 | 31       |         |      | E                     | Eatte    |       |
| nnaio                                                                     |                     |                        |                    |              |             |                       |                    |                        |       |      |       |        |       |       |       |       |             |           |              |      |    |    |      |       |      |          |         |      | <b>F</b> <sup>8</sup> | rallu    | Ie    |
|                                                                           |                     |                        |                    | +            |             |                       |                    |                        |       |      |       | -      |       |       | -     |       | -           |           |              | -    |    |    |      |       |      |          |         |      | R                     | Rice     | vute  |
| rile                                                                      |                     |                        |                    |              |             |                       |                    |                        |       |      |       |        |       |       |       |       |             |           |              |      |    |    |      |       |      |          |         |      |                       |          |       |
| iggio<br>Igno                                                             |                     |                        |                    | +            |             |                       |                    | -                      |       |      |       | -      |       |       | -     |       | -           | -         |              | -    |    |    |      |       |      |          |         | In   | icas                  | so Fa    | tture |
| glio                                                                      | 1                   |                        |                    |              |             |                       |                    |                        |       |      |       |        |       |       | 1     |       |             |           |              |      |    |    |      |       |      |          |         |      | S.                    | Inca     | si    |
| ttembre                                                                   | 1                   |                        |                    | +            |             |                       |                    |                        |       |      |       | -      |       |       | -     |       |             | -         | -            | +    |    |    |      |       |      |          |         | Ŀ    |                       |          |       |
| tobre                                                                     | 1                   |                        |                    |              |             |                       |                    |                        |       |      |       |        |       |       |       |       |             |           |              |      |    |    |      |       |      |          |         | Rei  | ndic                  | onto     | Ann   |
| cembre                                                                    | 1                   |                        |                    |              |             |                       |                    |                        |       |      |       |        |       |       |       |       |             |           |              |      |    |    |      |       |      |          |         |      |                       | Bend     | ic    |
|                                                                           |                     |                        |                    |              |             |                       |                    |                        |       |      |       |        |       |       |       |       |             |           |              |      |    |    |      |       |      |          |         |      | (D)                   |          |       |
| tuazione                                                                  | dal                 | 01/0                   | /202               | 0.           | . a         | 0                     | 1/07               | 2020                   |       |      |       |        |       |       |       |       |             |           |              |      |    |    |      |       |      |          |         | Bo   | ollet                 | tini F   | osta  |
| tività sull'                                                              | 'oper               | razio                  | ne                 |              |             | Nuo                   | va                 |                        | Sina  | ola  |       | Peri   | odica | ,     | M     | odifi | са          | Ê.        | A            | ori  |    |    | EI   | limin | a    |          |         |      | P                     | CCP      |       |
|                                                                           |                     |                        |                    |              |             |                       |                    |                        |       |      |       |        |       |       |       |       |             |           |              |      |    |    |      |       |      |          |         |      | CC                    | CCI      |       |
| od. Contratto                                                             | ) Tip               | о Ор                   | erazi              | one          | 0           |                       |                    |                        | Det   | agli | о Оре | erazio | ne    |       |       |       |             |           |              |      |    |    |      |       |      | Sc       | don     | 73 🔺 | Im                    | porto    | €     |
| SSI_FATT                                                                  | CAN                 | NONE                   |                    |              |             |                       |                    |                        | CAN   | ONE  | DIAF  | EITTO  | DAL   | 01/07 | 12020 | AL (  | 31/07       | /202      | 20           |      |    |    |      |       |      |          | Juen    | 20-  |                       | ponto    |       |
|                                                                           | -                   |                        |                    |              |             |                       |                    |                        | 1     |      |       |        | DAL   | 01/01 | 12020 |       |             |           |              |      |    |    |      |       |      | 01       | /07/2   | 2020 |                       | ponto    | 500,0 |
|                                                                           |                     |                        |                    |              |             |                       |                    |                        |       |      |       |        | DAL   | 01/01 | 12020 |       |             |           |              |      |    |    |      |       |      | 01       | /07/2   | 2020 |                       | ponto    | 500,0 |
|                                                                           |                     |                        |                    |              |             |                       |                    |                        |       |      |       |        | DAL   | 01101 | 72020 |       |             |           |              |      |    |    |      |       |      | 01       | /07/2   | 2020 |                       | porto    | 500,0 |
|                                                                           |                     |                        |                    |              |             |                       |                    |                        |       |      |       |        | DAL   | 01101 | 12020 |       |             |           |              |      |    |    |      |       |      | 01       | /07/2   | 2020 |                       |          | 500,0 |
| Stampe ►<br>Oulsanto<br>Geleziona                                         | Fu<br>e "R          | unzio<br>Reno<br>dico  | ni⊧<br>dic         | ." `<br>." ` | vie         | ne<br>si d            | ch<br>Ia A         | ies                    | to l' | 'Ar  | nno   | e i    |       | odi   | ce    | Со    | <b>n</b> tr | Der<br>at | pliar<br>t0. | nt   |    | Ĩ  | Tutc | orial | 1    | <u></u>  | ) He    | -lp  |                       | <b>•</b> | Esci  |
| Stampe ►<br>oulsante<br>Seleziona<br>elezior                              | e "R<br>Ren<br>nare | unzio<br>Reno<br>dicco | ni⊧<br>nto         | ." \<br>> In | vie<br>cass | ne<br>si d            | ch<br>la A         | ies<br>prire           | co l' | 'Ar  | าทอ   | ei     |       | odi   | ce    | Со    | ntr         | Der       | pliar        | ht   |    |    | Tutc | prial | I    | <u>,</u> | ) He    | llp  |                       | <b>•</b> | Esci  |
| Stampe ><br>oulsanto<br>Seleziona<br>elezion                              | e "R<br>Ren         | dicc                   | ni ►<br>dic<br>eri | o In         | vie<br>cas  | ne<br>si d            | ch<br>la A<br>rif( | iies†<br>prire<br>≥rin | to l' | 'Ar  | nno   | e i    |       | odi   | ce    | Co    | ntr         | Der       | pliar        | nt . |    |    | Tutc | prial |      | °        | ) He    | -lp  |                       | 23       | Esci  |
| Stampe ><br>pulsante<br>Seleziona<br>elezion<br>Anno                      | e "R<br>Ren<br>nare | dicc<br>e P            | nto<br>nto         | od           |             | ne<br>si d<br>i       | ch<br>rif(         | ies<br>prire<br>≥rin   | io l' | 'Ar  | nno   | ei     |       | bibo  | ce    | Co    | ntr         | Der       | pliar        | nt   |    |    | Tutc | prial |      | <u>;</u> | ) He    | -ip  |                       |          | Esci  |
| Stampe ><br>oulsante<br>Seleziona<br>elezion<br>Anno<br>elezion<br>Codice | e "R<br>Ren<br>nare | dicc<br>Pr<br>C        | nto<br>nto         | od<br>tra    |             | ne<br>si d<br>di<br>; | ch<br>rif(<br>202  | iest<br>prin<br>● rin  | co l' | 'Ar  | nno   | ei     |       | odi   | ce (  | Co    | ntr         | De        | pliar<br>to. | nt   |    |    | Tutc | prial |      |          | ) He    | elp  |                       | <b>4</b> | Esci  |

contratto.

I Rendiconti devono essere consecutivi, non si può saltare un anno.

Si possono avere al massimo 2 Rendiconti consecutivi non definitivi.

Non si può caricare un anno antecedente se il successivo è presente.

Se Esiste un Rendiconto Definitivo per l'anno X non si posso più caricare: Ricevute, Incassi Fatture, Operazioni Singole o Periodiche per quell'anno.

Non si può togliere da Definitivo un Rendiconto se è definitivo anche quello successivo.

Nel Rendiconto delle Ricevute si ha:

- Operazioni Singole con la propria data con l'importo in Avere.

- Le Ricevute con la propria data con l'importo in Dare.

Nel Rendiconto delle Fatture si ha:

- Il numero della Fattura con la data della stessa con l'importo in Avere.

- Gli incassi delle Fatture con la data dell'incasso con l'importo in Dare.

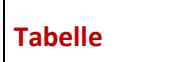

Banche Aggiornate a Luglio 2020.